Le tutoriel suivant est de ma pure imagination Toutes ressemblances avec d'autres tutoriels ne seraient Que pure hasard

I est strictement interdit de le copier ou le diffuser Sur d'autres sites, forum ou blog sans mon autorisation Pour me contacter utiliser le formulaire de contact que vous trouverez grâce à Archimède

Vous pouvez mettre votre réalisation finale sur vos blogs ou site En mettant un lien

vers mon site Je vous remercie de respecter cette condition Toutes les images ou matériels proviennent du net et j'en remercie les auteurs pour leurs réalisations.

Le matériel

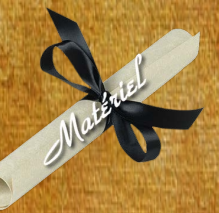

Pour les filtres après autorisation de Janaly que je remercie énormement vous trouverez le filtre unlimited 2 sous le lien suivant : http://janaly.com/Filtres/Filtre.html

Nous allons commencer 1 - Ouvrír un document de taille 800 x 600 avec un fond blanc (enregistrer votre document) en faisant "Fichier" - "Enregistrer Sous" (Faire un enregistrement en pfi, vous permettra de conserver tous les calques) tant que votre travail n'est pas fini. Vous pourrez donc le fermer et le rouvrir à votre guise <u>Mais pensez à enregistrer votre travail régulièrement</u>

2 — Fichier calque "Nouveau" - "Ouvrir en tant que calque" Prenez l'image fond et faire ouvrir

3 – Faire Filtre – Filtre 8bf – et choisir "Filters Unlimited 2.0 " et mettez les valeurs qui sont surlignées et faire "Apply"

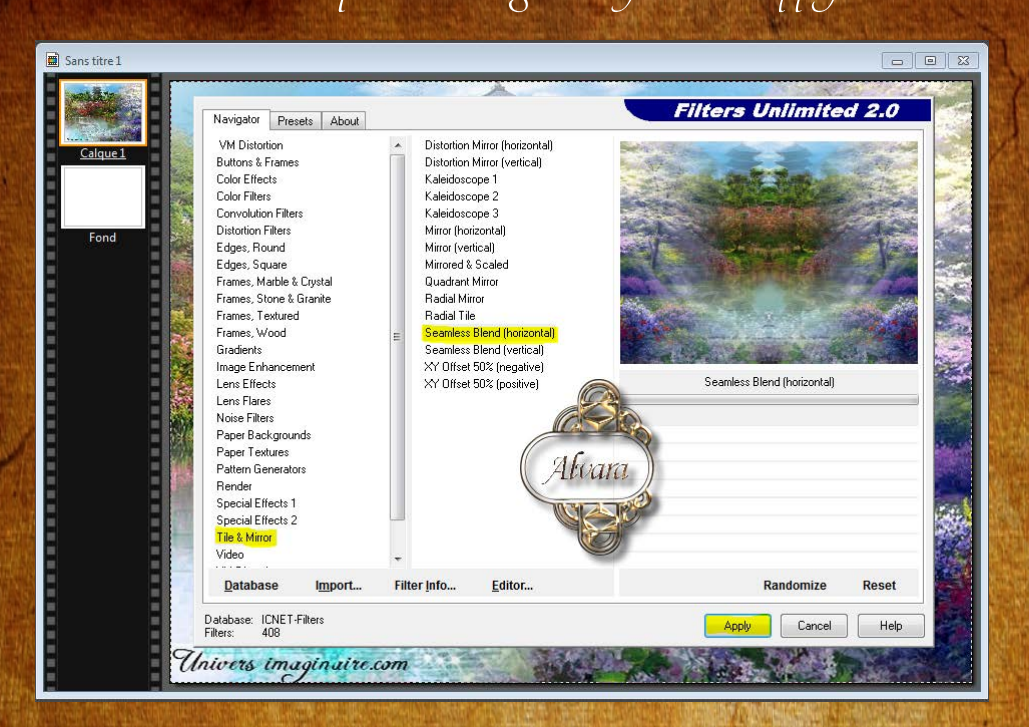

# 4 - Prener l'image n°1 - Positionner en faisant paramètrage manuel

et mettre les valeurs suivantes

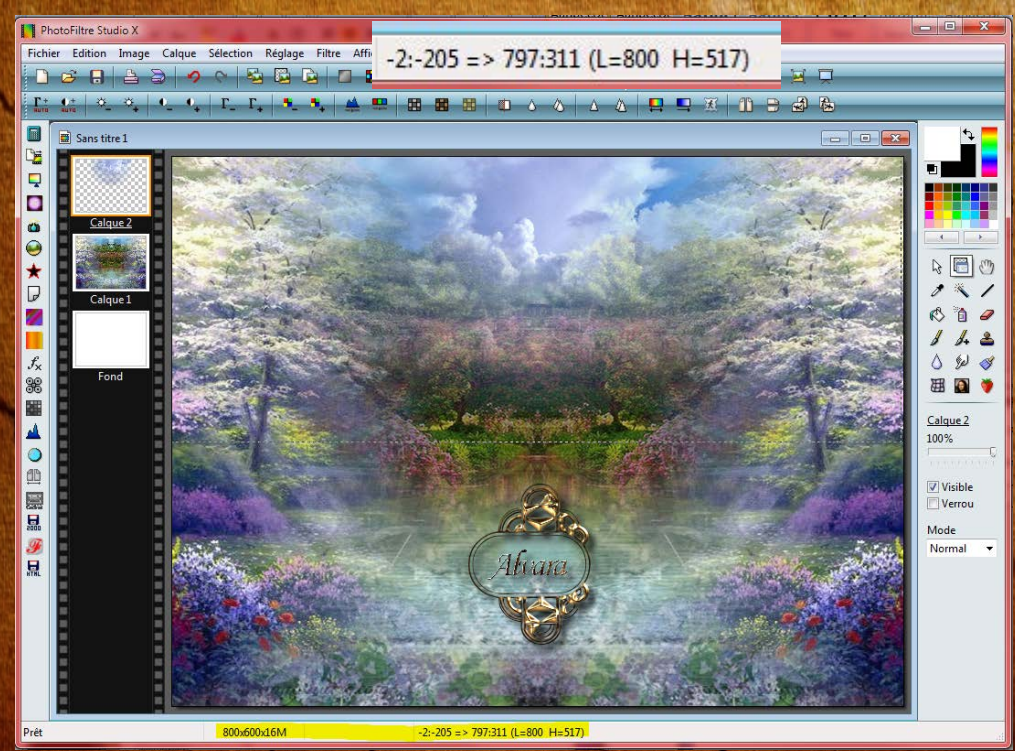

# 5 - Prenez l'image petite fille 1

Positionner en faisant paramètrage manuel et mettre les valeurs suivantes

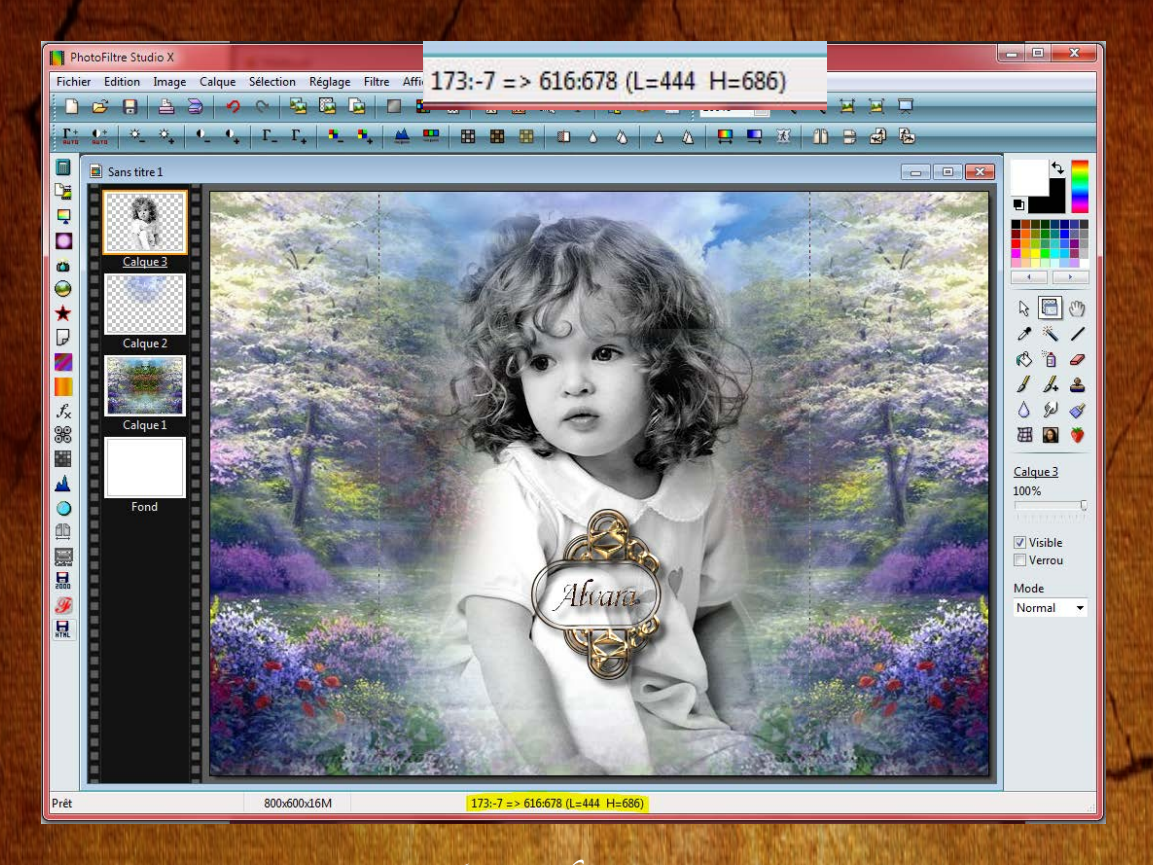

6 - Prenez l'image 2

Faite un clic droit paramètrage manuel et rectifier la taille avec les valeurs suivantes

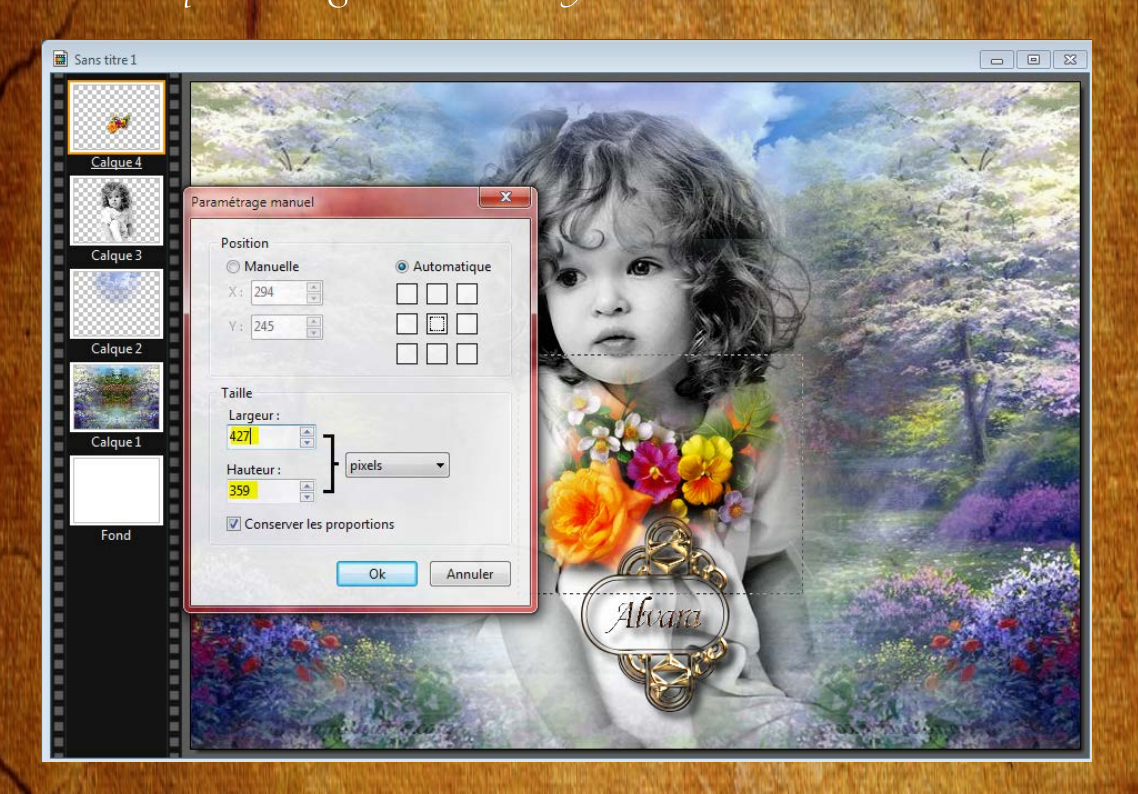

Et placer selon les valeurs suivantes

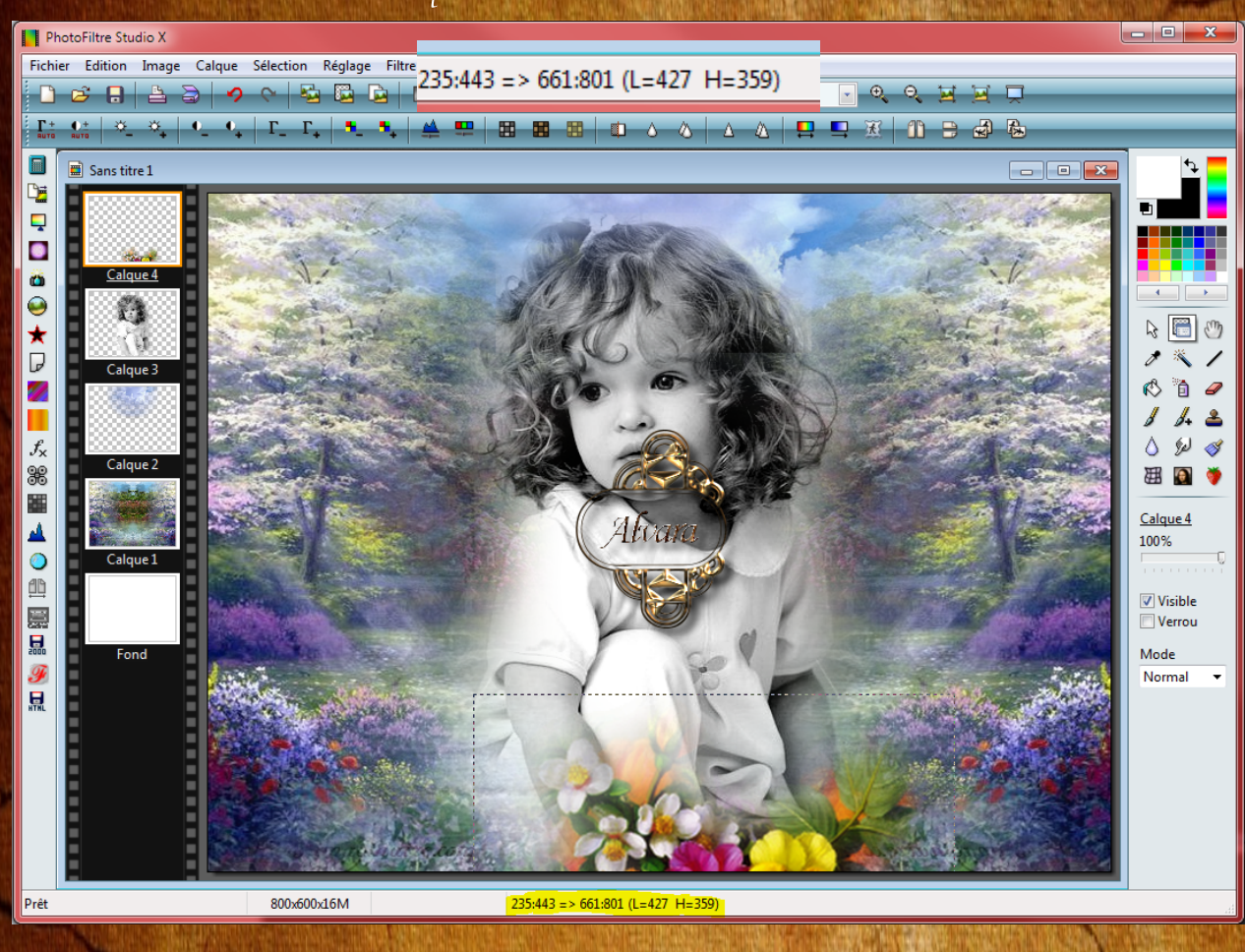

7 - Prenez l'ímage 3

Faite un clic droit paramètrage manuel et placer avec les valeurs suivantes

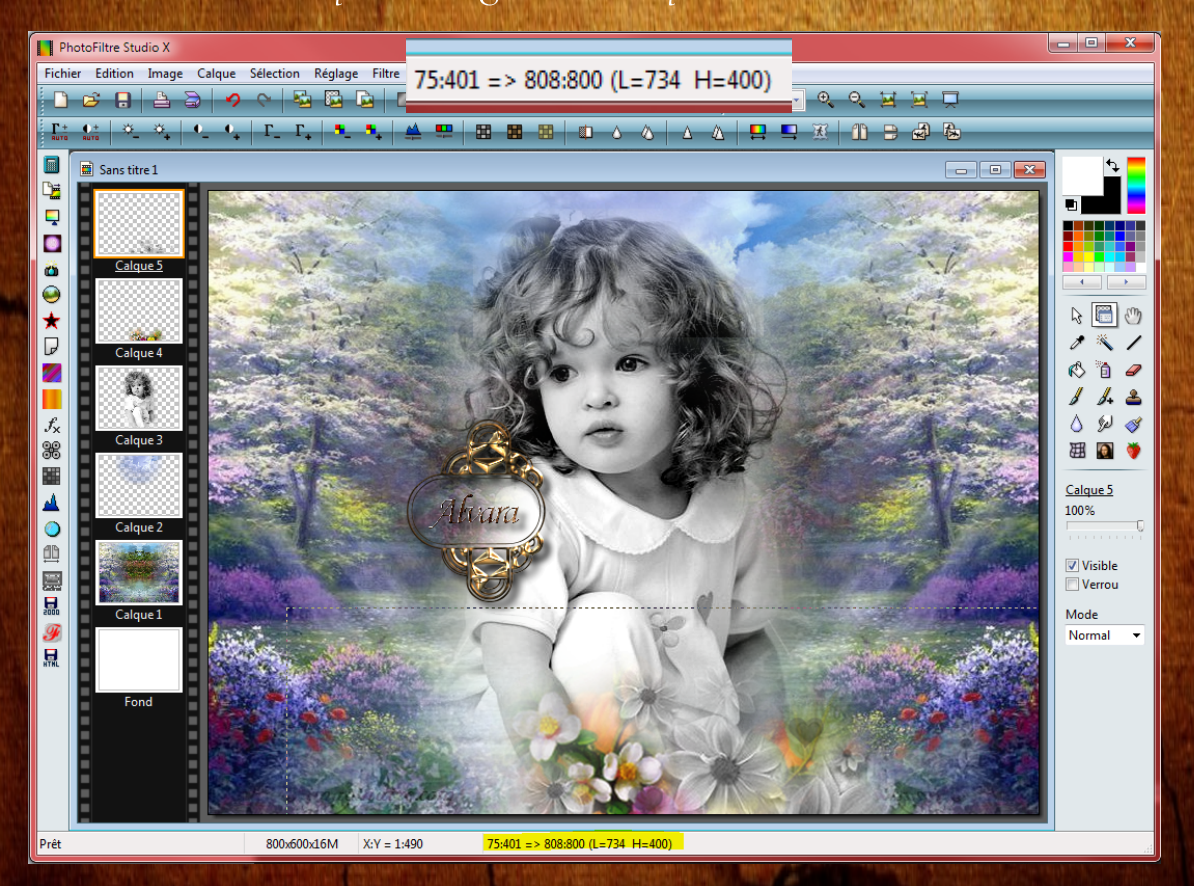

## 8 - Prenez l'image 4

Faite un clic droit paramètrage manuel et rectifier la taille en laissant

cocher la case conserver les proportions et noté 420

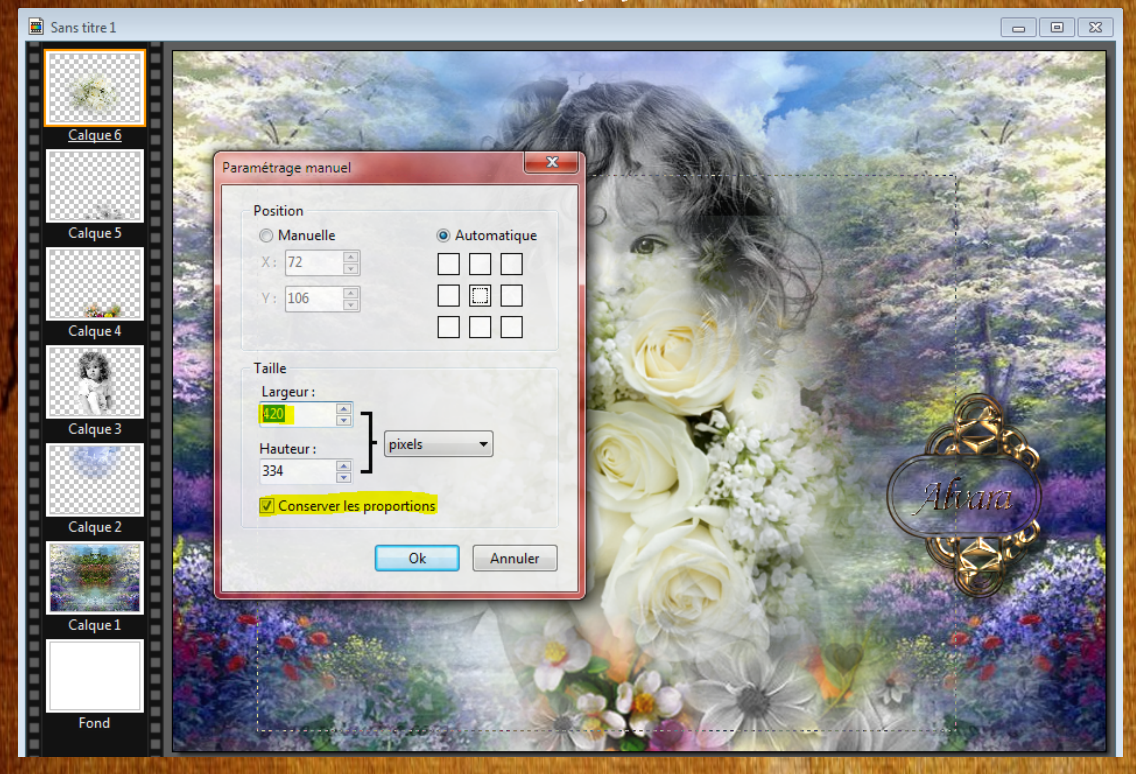

#### Et placer selon les valeurs suivantes

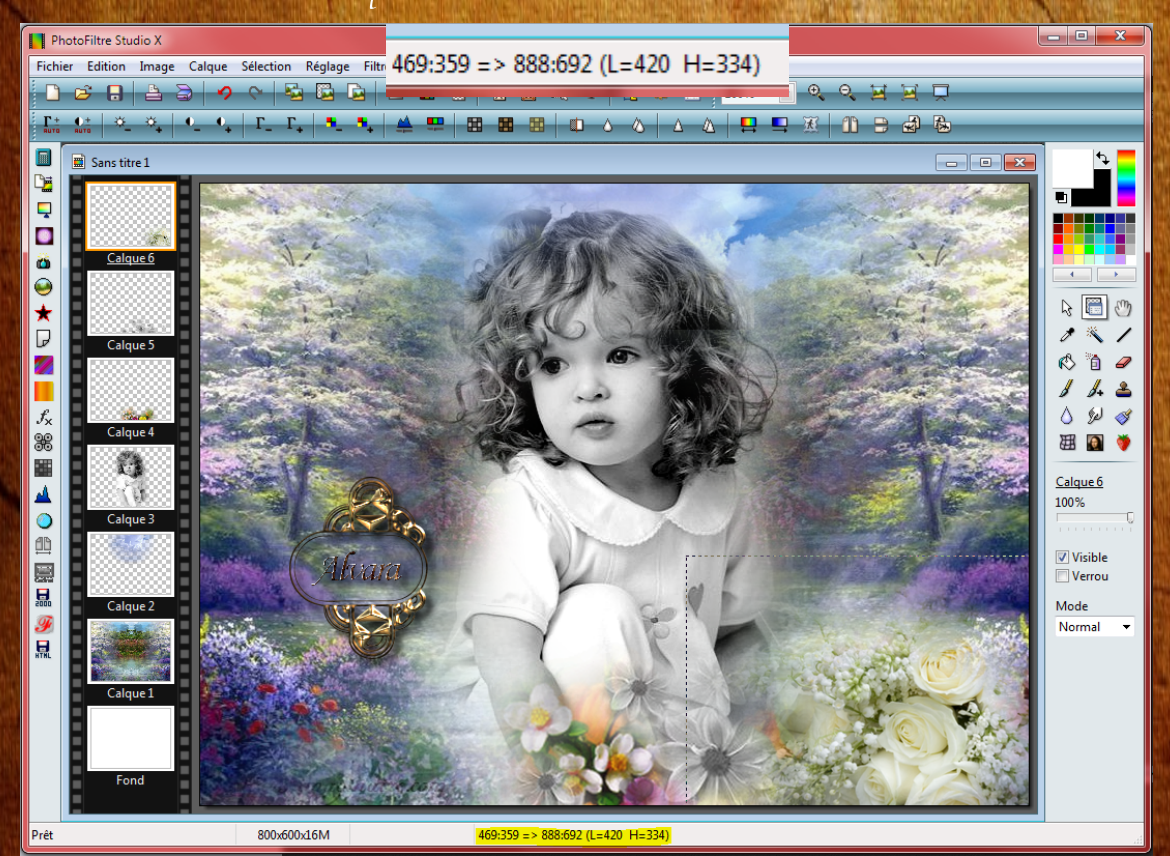

# 9 - Sur l'ímage 4 (calque 6 sur capture écran) Faíte un clíc droit et faíre "Duplíquer"

et positionner le nouveau calque avec mes valeurs suivantes

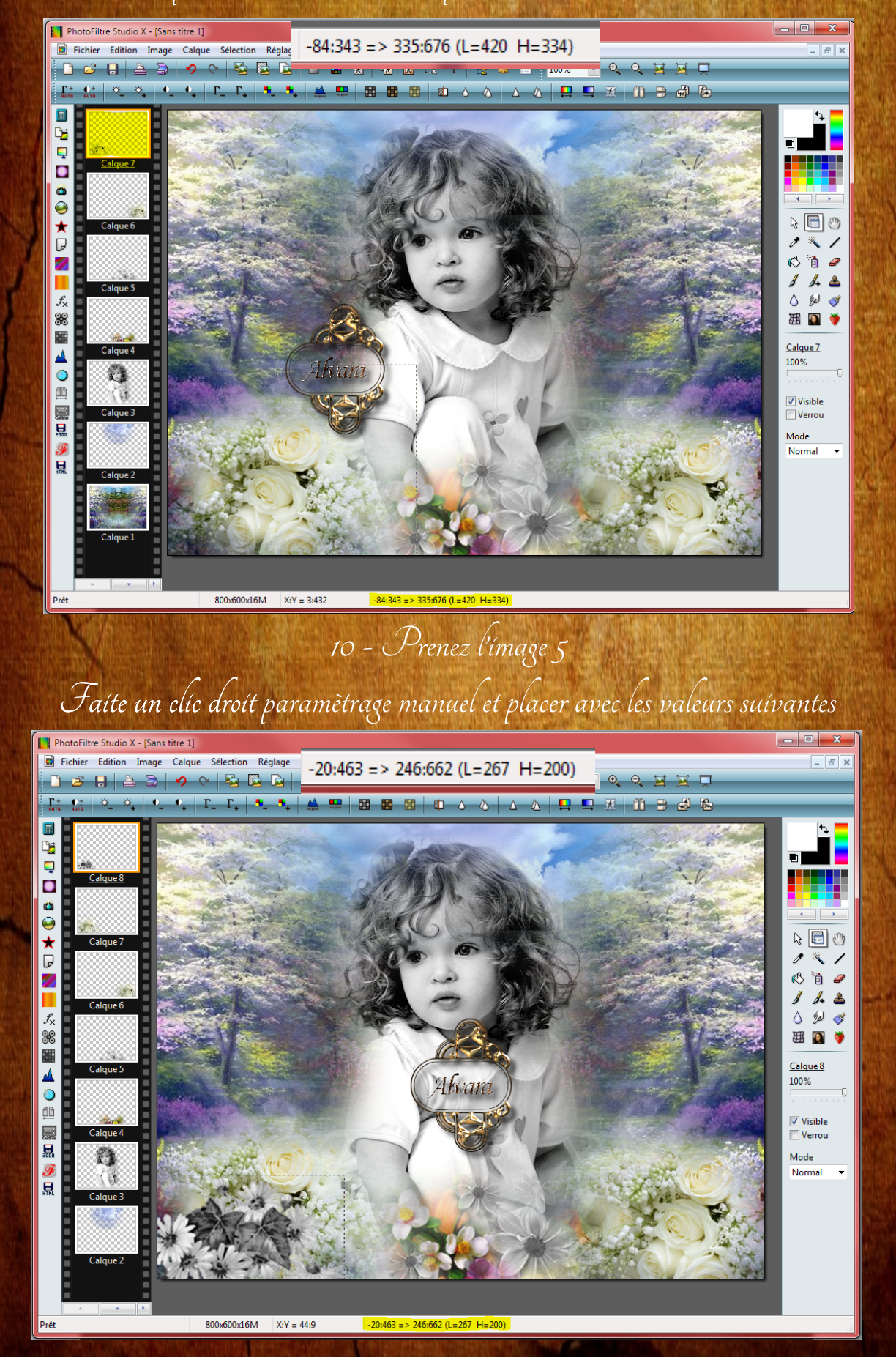

11 - Prenez l'image 6 Faite un clic droit paramètrage manuel et rectifier la taille en décochant la case conserver les proportions et noter 489 en L et 372 en H

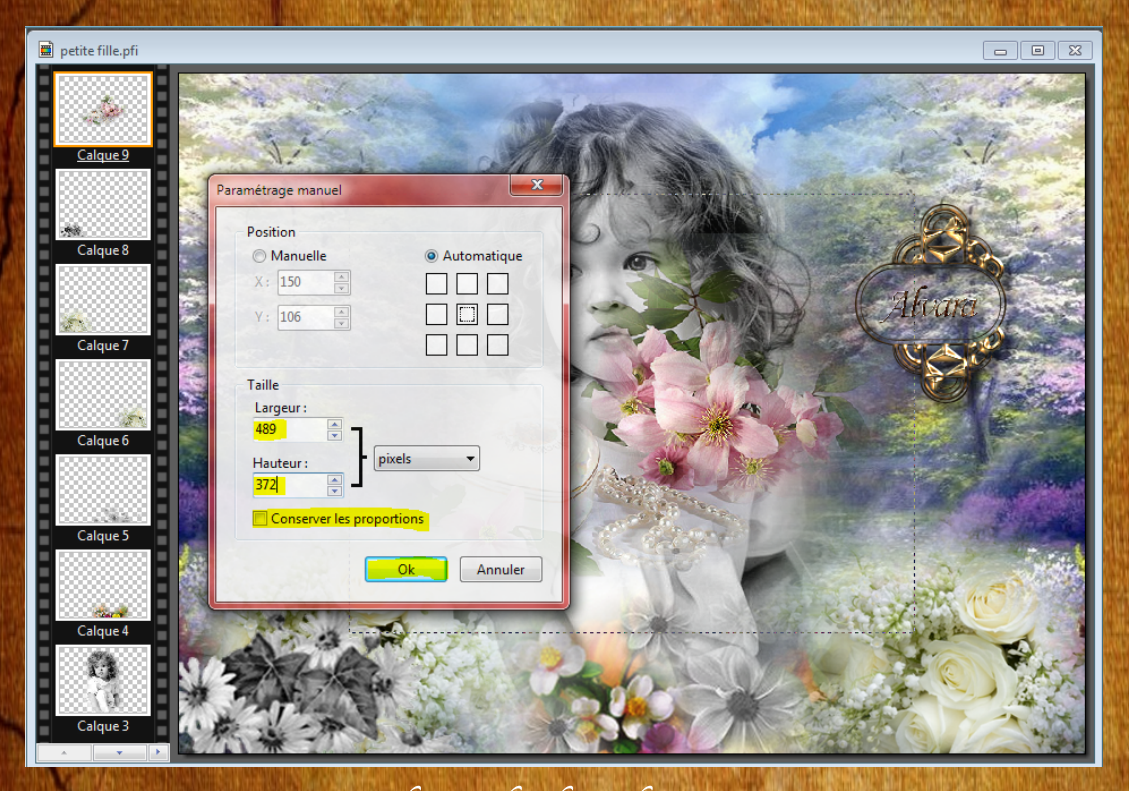

Et placer selon les valeurs suívantes

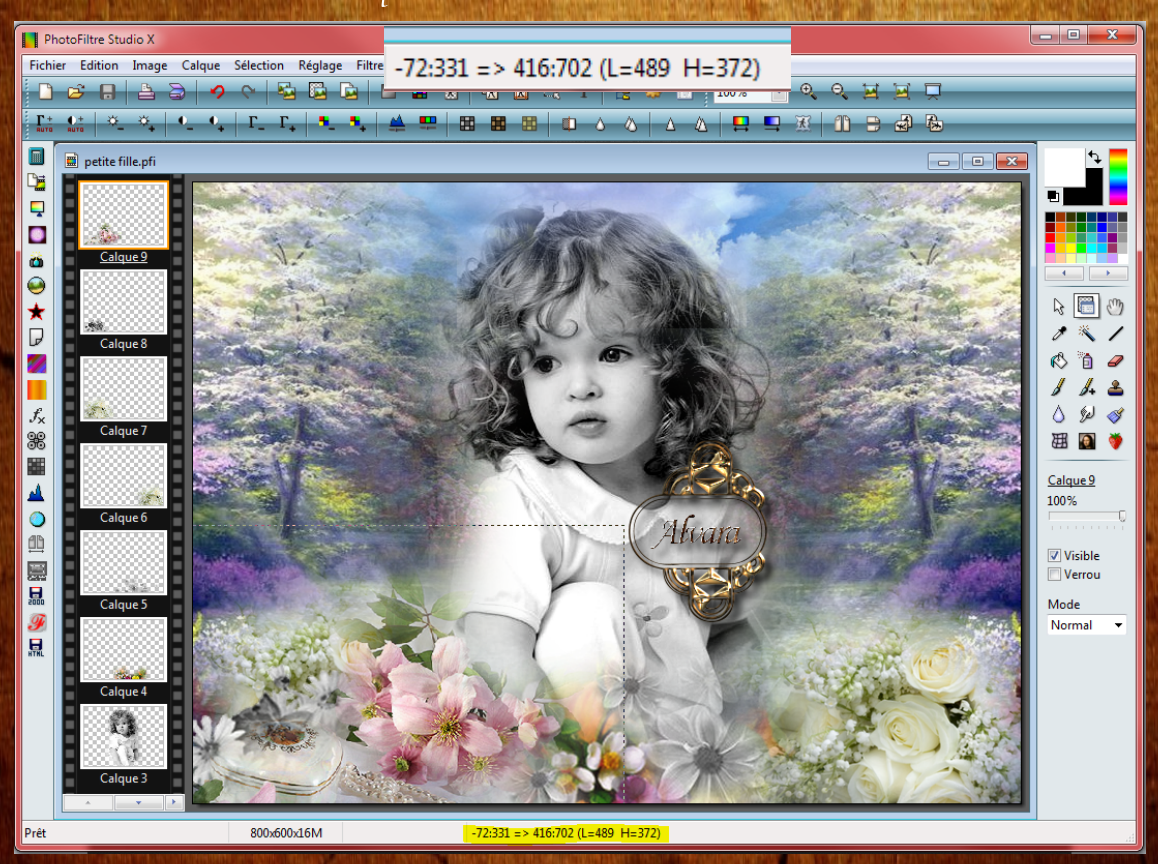

## 12 - Prenez l'ímage 7

Faíte un clíc droit paramètrage manuel et rectífier la taille en laissant cocher la case conserver les proportíons et noter 286 en L

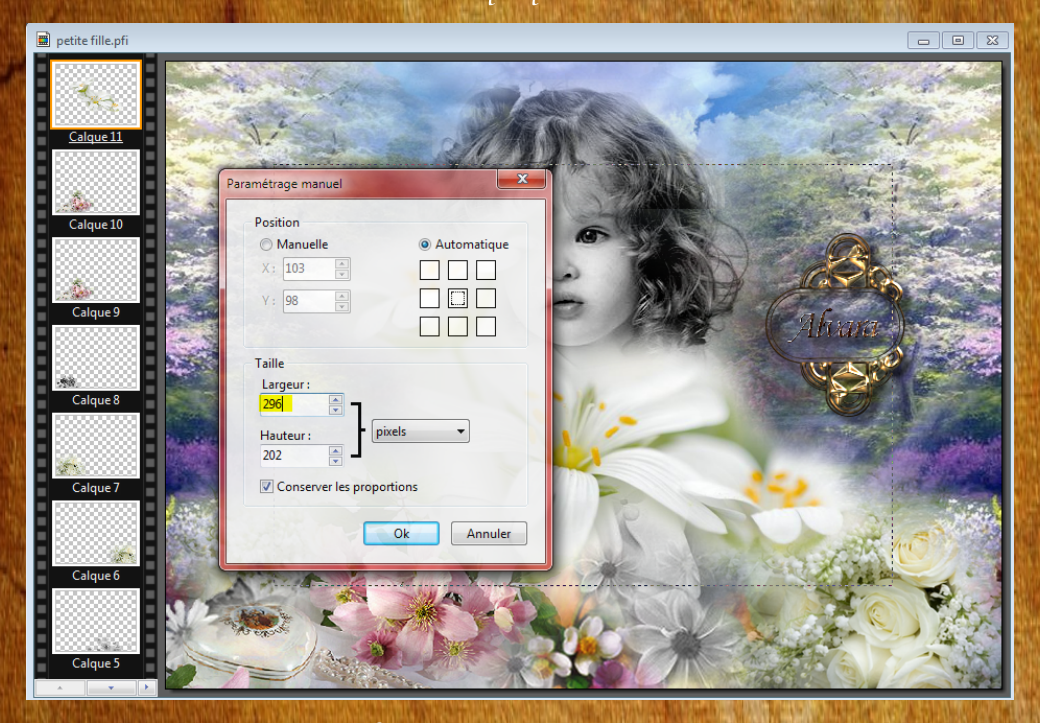

## 13 - Faíre symétrie horizontal et placer selon les valeurs suivantes

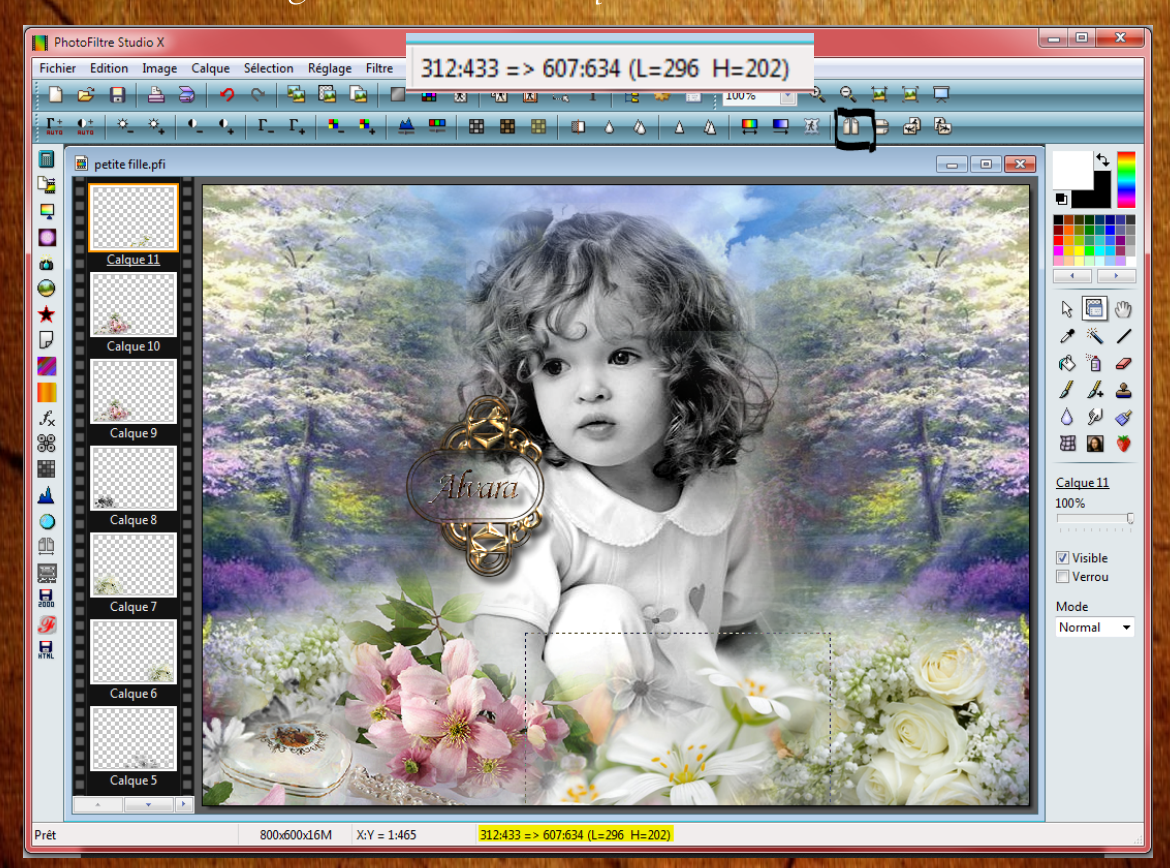

14 - Sur le calque 11 faire clic droit avec souris et "Dupliquer" Et vous refaites symétrie horizontal et

Posítionner selon les valeurs suivantes

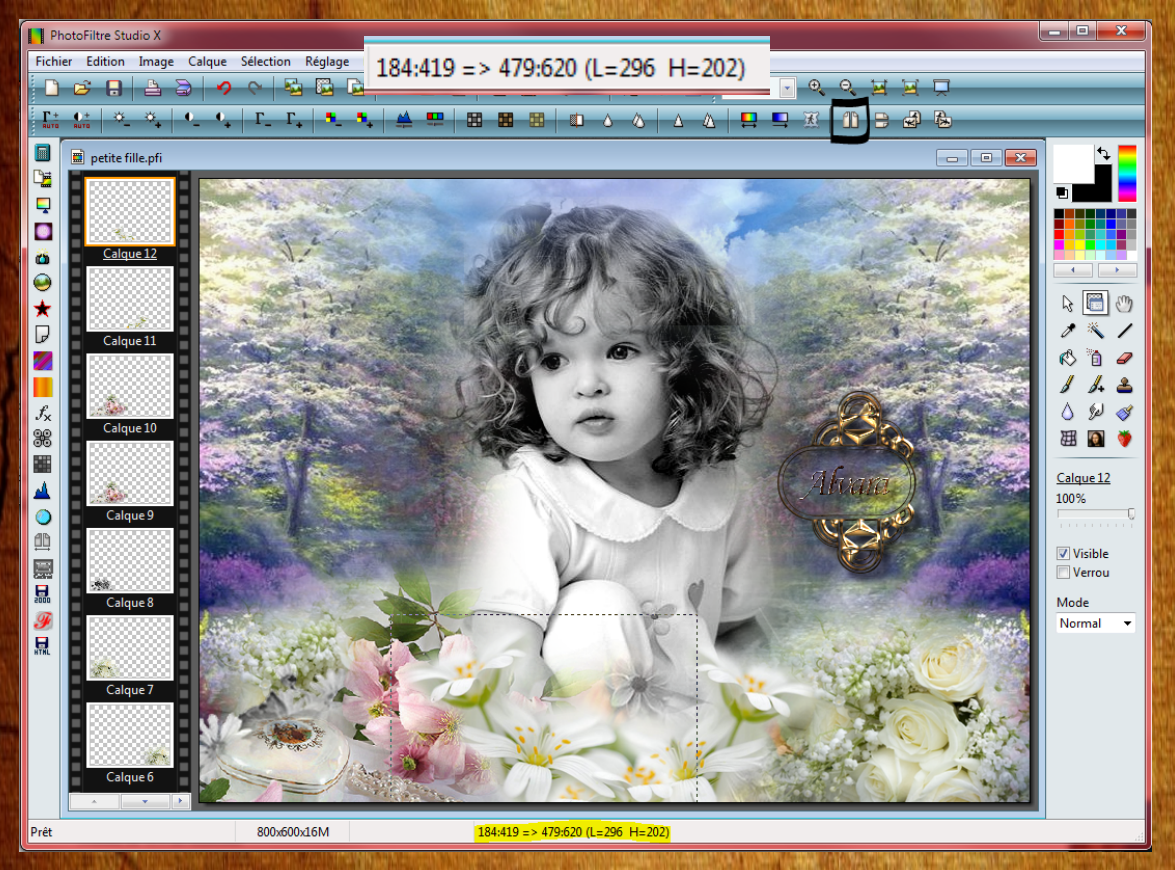

15 - Calque - fusionner tous les calques 16 - Filtre puis couleur - niveau de gris 17 - Nous allons faire l'encadrement donc Faire Filtre - Filtre 8bf - et choisir "Filters Unlimited 2.0"» Bordure et Frame et choisir Glass fram 2 et mettre une taille à 10 18 - Signer votre réalisation et enregistrer au format jpeg